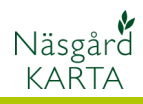

# Hantering av kartfiler

| Förutsättningar                          | Näsgård Karta kan importera/exportera de vanligaste kart-<br>formaten på marknaden, som Shape, MID/MIF, DXF, STF, txt<br>och XML. Det kan dock finnas lokalt anpassade format av<br>dessa som viss information inte följer med vid importen.                         |
|------------------------------------------|----------------------------------------------------------------------------------------------------|
| Shape                                    | -<br>En karta i Shape format, består av minst 3 olika filer, men det<br>kan vara flera beroende på vilken information som skall följa<br>med kartan. Alla dessa filer måste vara placerade på samma<br>ställe vid import. Filerna har samma namn, men olika filnamn. |
|                                          | Exempel.dbf                                                                                                    |
|                                          | Exempel <b>.shp</b>                                                                                                    |
|                                          | Exempel. <b>shx</b>                                                                                                    |
|                                          | Det är bara filen som har filnamnet <b>.shp</b> som markeras vid en import, övriga läses in samtidigt med denna.                                                                                                    |
| MID/MIF                                  | –<br>En karta i MID/MIF format, består av 2 olika filer. Dessa<br>måste vara placerade på samma ställe vid import. Filerna har<br>samma namn, men olika filnamn.<br>Exempel. <b>mid</b>                                                                              |
|                                          | Exempel. <b>mif</b>                                                                                                    |
|                                          | Det är bara filen som har filnamnet <b>.mif</b> som markeras vid en import, den andra läses in samtidigt med denna.                                                                                                    |
| DXF                                      | –<br>En karta i DXF format, består av en fil.<br>Exempel. <b>dxf</b>                                                                                                    |
|                                          | Det är denna som markeras vid import                                                                                                    |
| STF                                      | –<br>En karta i STF format, består av en fil.<br>Exempel. <b>stf</b>                                                                                                    |
|                                          | STF format är Hushållningssällskapen i Malmöhus och<br>Kristianstads format på kartor som består av GPS mätade fält                                                                                                    |
| XML                                      | –<br>En karta i XML format, består av en fil.                                                                                                    |
| (Endast vid import av kartor             | Exempel. <b>XML</b>                                                                                                    |
| från SAM-Internet i Näsgård)             | Dessa filer är ofta lokalt anpassade vilket gör att varje<br>leverantörs filer måste anpassas för i Näsgård.                                                                                                    |
| ТХТ                                      | –<br>En karta i txt format, består av en fil.                                                                                                    |
| (endast vid import av                    | Exempel. <b>txt</b>                                                                                                    |
| markkarteringsuppgifter till<br>Näsgård) | Dessa filer är ofta lokalt anpassade vilket gör att varje<br>leverantörs filer måste anpassas för i Näsgård.                                                                                                    |

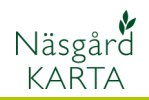

## Läsa in kartfil

| Välj Data och Import                                                                         | 🖌 Näsgård Karta OPTI                                                                                                    |
|----------------------------------------------------------------------------------------------|----------------------------------------------------------------------------------------------------|
|                                                                                              | Data       Karta       Objekt       Inställningar       Hjälp         Välj driftsenhet       Ctrl+B           Jobb-översikt       Ctrl+J           Spara jobb       Ctrl+S           Spara som nytt jobb       Sammanlägg jobb           Spara mätpunkter            |
|                                                                                              | Läs från kortläsare<br>Import                                                                                                    |
| Leta upp kartfilen/kartfilerna<br>och markera filen som skall<br>läsas in, Välj <b>Öppna</b> | Import       ? ×         Leta i:       ✓ KINGSTON (E:)       ✓ + E * III         Senast använda dokument       Øexempel.MID       III         Mina nätverksplatser       Filnamn:       exempel.MIF       Øppna         Filformat:       Alle       Avbryt       III |
| I dialogen som öppnas anger                                                                  | Import 🛛                                                                                                    |
| raderna. Godkänn med <b>OK</b><br>Kartan läses in                                            | Kund 1                                                                                                    |
|                                                                                              | Egendom AA1234                                                                                                    |
|                                                                                              | Skördeår 2011                                                                                                    |
|                                                                                              | Jobbkod Areal                                                                                                    |
|                                                                                              | 🗖 Jobbet är aktivt                                                                                                    |
|                                                                                              | <u>O</u> k <u>Å</u> ngra Inställningar                                                                                                    |
| Kartan kan nu önnnas via                                                                     |                                                                                                    |

#### Kartan kan nu öppnas via Jobb översikt

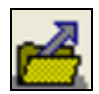

| Jobb-översikt |         |         |                                                 |              |          |           | × |
|---------------|---------|---------|-------------------------------------------------|--------------|----------|-----------|---|
| <b>k</b> 🛛 🖉  | ž 🖺 🚈 + | 2 🕅     | Databas: <b>AA1234</b><br>Egendom: AA1234, Demo | olunda AB, D | em O [   | Demosson  |   |
| 1 💌           | Alla    | Alla    | •                                               | Alla         | •        | Fältkarta | • |
| Kund          | Egendom | Jobbkod | Jobbeskrivning                                  | Skördeår     | Aktiv    | Тур       |   |
| 1             | AA1234  | Areal   | Växtodling                                      | 2012         | •        | Fältkarta |   |
| 1             | AA1234  | Areal   | Växtodlingsplan                                 | 2011         | <b>V</b> | Fältkarta |   |
| 1             | AA1234  | Areal   | exempel.MIF                                     | 2011         |          | Fältkarta |   |
| 1             | AA1234  | Areal   | Växtodling                                      | 2011         | Γ        | Fältkarta |   |
| 1             | AA1234  | Areal   | Växtodling                                      | 2008         | •        | Fältkarta | 1 |
| 1             | AA1234  | Areal   | Växtodling                                      | 2009         | •        | Fältkarta |   |

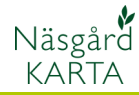

### Att tänka på vid STF import

I en STF karta finns ofta 2 olika lager med areal och ett lager med markkarteringspunkter, vilket kan ställa till problem. Välj **Jobb info** 

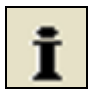

Och fliken **Lager**. I denna skall du ta bort eller gömma lager som heter något med Lines och Mk.

| - | <u></u>      | 5.                      | <b>1</b>         |            |
|---|--------------|-------------------------|------------------|------------|
| Γ | Visa         | Text                    | Namn             | Areal (ha) |
|   |              | <b>V</b>                | Hjälplinje       | 0,0000     |
|   |              | $\checkmark$            | Objekt           | 0,0000     |
|   |              | $\checkmark$            | Mätlinje         | 0,0000     |
|   | V            | $\checkmark$            | Texter           | 0,0000     |
|   | <b>V</b>     | $\checkmark$            | Symbol           | 0,0000     |
|   | <b>V</b>     | $\overline{\mathbf{v}}$ | F1999            | 278,7957   |
|   | $\rho(\Box)$ | $\overline{\mathbf{v}}$ | E032311B (Lines) | 21,0740    |
|   | •            |                         |                  |            |

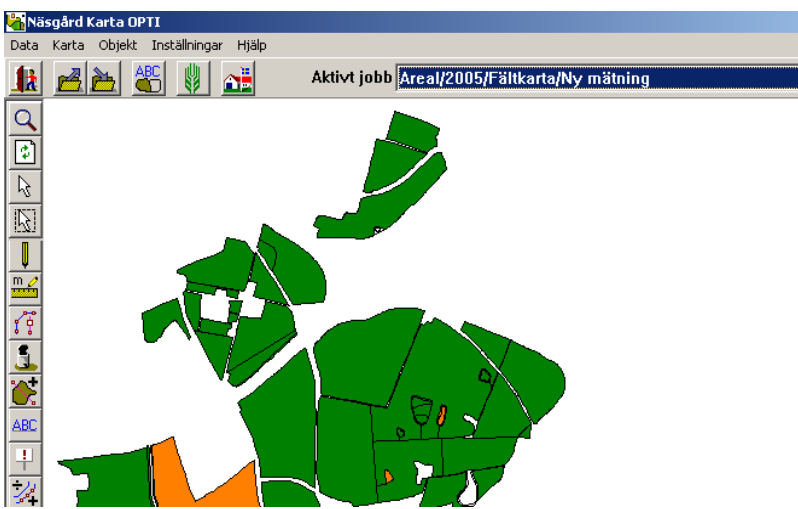

Ta bort bocken i kolumnen Visa för raden om du vill gömma lagret. För att ta bort lagret markerar du raden och väljer **Ta bort lager** 

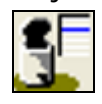

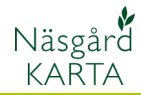

#### Exportera en karta

För att exportera en karta skall du först öppna denna karta, så du ser den på skärmen. Välj **Data, Export av fältkarta**. Välj filformat.

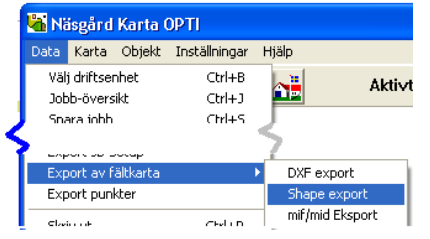

En ny bild öppnas. Välj koordinatsysten RT 90

På raden filnamn klickar du på knappen till höger, väljer plats som filen skall sparas på och döper denna. Godkänn med

#### Spara

| Shape expo                         | ort 🛛 🛛 🛛                      |
|------------------------------------|--------------------------------|
| Exporterar SH                      | iape                           |
| Koordinat                          | sys RT90 Sverige, 2.5 gon vest |
| Filnamn                            | E:\Karta2011                   |
| Exportera o                        | bjekt av typen<br>(_pts)       |
| C Linjer (_                        | act)<br>ver ( polu)            |
| <ul> <li>Alla objective</li> </ul> | ekt (resulterar i 3 filer)     |
|                                    | Utför export                   |

Gör exporten genom att klicka på **Utför export** 

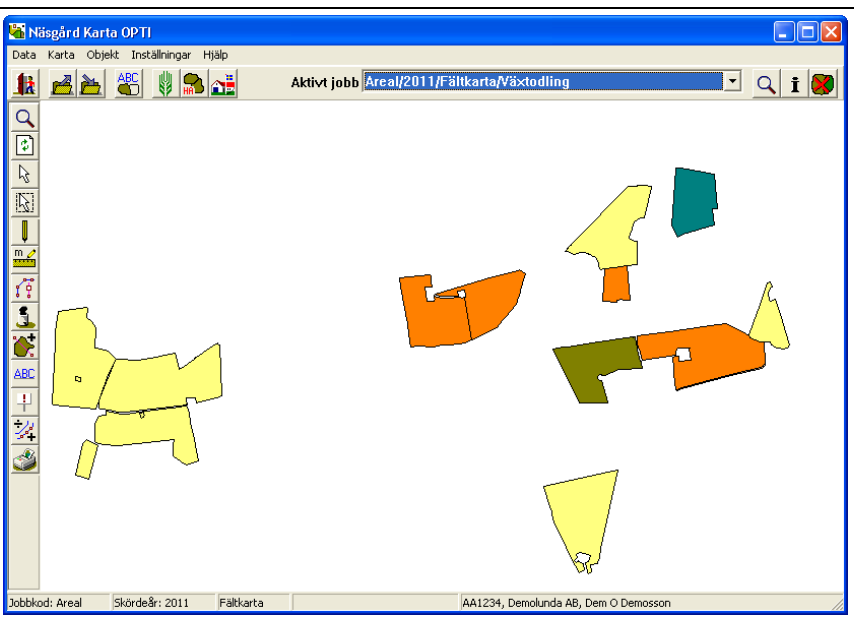